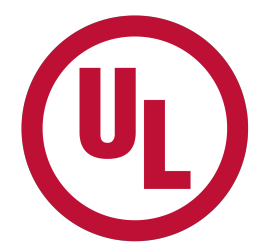

# Saving Submitted OTA Applications as PDF

Submitted OTA applications are no longer returned in PDF format. Instead, the submitted application is returned in an HTML format for printing by your web browser. However, if a PDF format is desired, there are a number of options to save the HTML output as PDF. The exact method varies by browser used.

## **Google Chrome**

In the print dialog, click the 'Change...' button to change your printer selection:

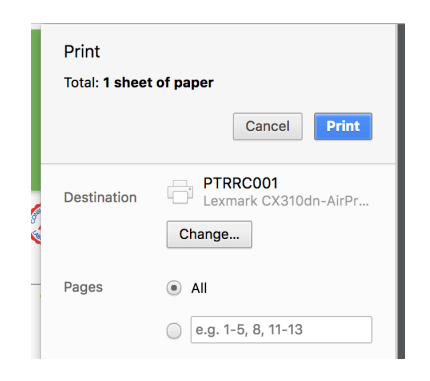

In the dialog that follows, select 'Save as PDF':

| Select a destination      |  | ×      |
|---------------------------|--|--------|
| Q Search destinations     |  |        |
| Recent Destinations       |  |        |
| PTRRC001                  |  |        |
| Print Destinations Manage |  |        |
| Save as PDF               |  |        |
| PTRRC001                  |  |        |
| Lexmark CX510de           |  |        |
| Lexmark MS312dn (5)       |  |        |
| PTRRC002                  |  |        |
|                           |  | Cancel |

### Windows 10 / Microsoft Edge

In the print dialog, select Microsoft Print to PDF as your printer:

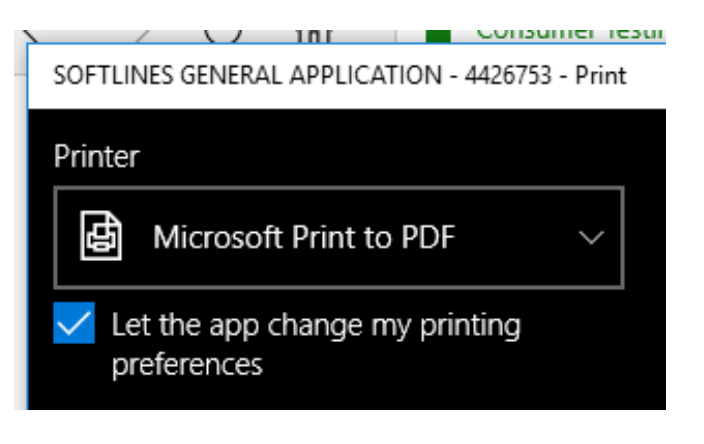

## Windows 10, Firefox and Other Browsers

In the print dialog, select 'Microsoft Print to PDF' as your printer:

| $\sim$ $\wedge$ |                        | 00 | · · · ·      |               |        |
|-----------------|------------------------|----|--------------|---------------|--------|
| rint            |                        |    |              |               | ×      |
| Printer         |                        |    |              |               |        |
| Name:           | Microsoft Print to PDF |    | $\sim$       | Properties    |        |
| Status:         | Ready                  |    |              |               |        |
| Type:           | Microsoft Print To PDF |    |              |               |        |
| Where:          | PORTPROMPT:            |    |              |               |        |
| Comment:        |                        |    |              | Print to file |        |
| Print range     |                        |    | Copies       |               |        |
| All             |                        |    | Number of co | opies: 1      | •      |
| O Pages         | from: 1 to: 1          |    |              |               |        |
| ⊖ Selectio      | on                     |    | 11 22        | 33 00         | ollate |
|                 |                        |    | OK           | Car           | ncel   |
|                 |                        |    | 31 31        |               |        |

#### Macintosh

Mac-based computers have a PDF dropdown menu in the lower left portion of the print dialog that provides a couple of PDF options:

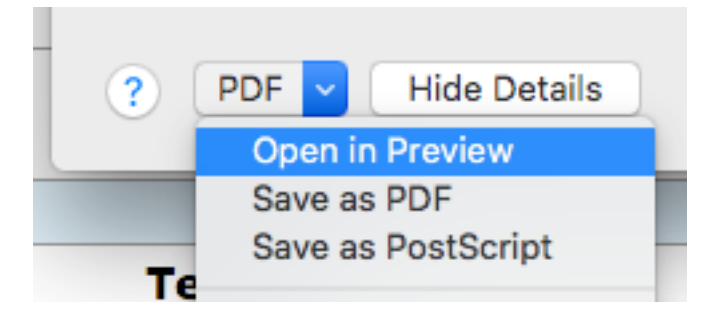

#### **Other Options**

Based on your specific Operating System and installed applications (i.e. Adobe Acrobat), you may have additional options for creating a PDF from the print dialog. Please refer to the documentation for your applications for specific instructions.